## Anleitung zur Einrichtung eines Abos auf epublikation.ch

Sie können sich die amtlichen Publikationen der Gemeinde Vechigen über ein Abonnement per Email zukommen lassen. Um ein solches Abo einzurichten, folgen Sie folgenden Schritten.

1. Der Einstieg erfolgt über <u>https://epublikation.ch</u>. Wählen Sie "Filter und Abo". Sie werden aufgefordert sich anzumelden oder ein neues Benutzerprofil einzurichten.

| Ich habe bero<br>E-Mail* | eits ein Profil                          |
|--------------------------|------------------------------------------|
| E-Mail*                  |                                          |
|                          |                                          |
| Passwort*                |                                          |
| * Pflichtfeld            | Passwort vergessen<br>Abbrechen Anmelden |
|                          | * Pflichtfeld                            |

2. Melden Sie sich mit den gewohnten Daten an. Eine Hinterlegung einer Telefonnummer ist nicht notwendig für die Abo-Funktionalität.

| ersönliches Profil einrichten                                                                          | ×                                                                 |
|----------------------------------------------------------------------------------------------------|-------------------------------------------------------------------|
| Bitte geben Sie Ihren korrekten Namen an. Wenn s<br>noch ein Publikationsprofil einrichten.<br>Anrede* | Sie Meldungen publizieren möchten, werden Sie im nächsten Schritt |
| Vorname*                                                                                               | Nachname*                                                         |
| E-Mail*                                                                                                | Telefon                                                           |
| SMS-Authentifizierung 🔁<br>Nein Ja Passwort*                                                           | Passwort wiederholen*                                             |
| * Pflichtfeld                                                                                          | Abbrechen Weiter                                                  |

3. Um ein Abo einzurichten, wählen Sie die Rubrik «Meldungen».

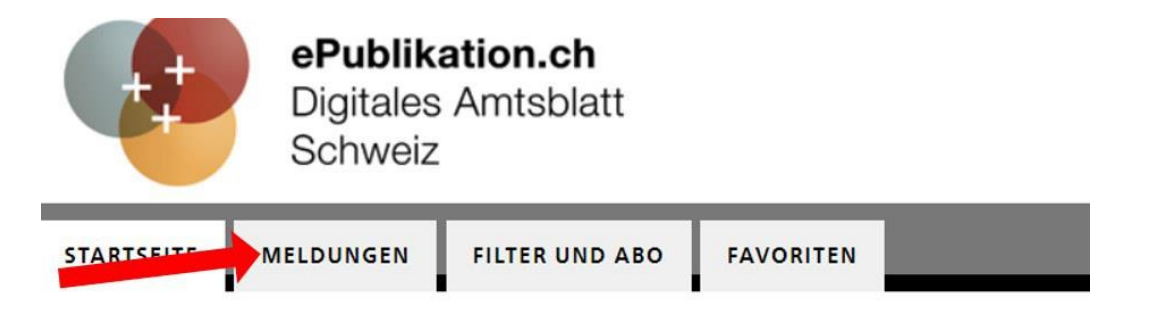

4. Filtern Sie nach von Ihnen gewünschten Kriterien (Spalte links).

Um zum Beispiel alle Publikationen, die von der Gemeinde Vechigen publiziert wurden, zu erhalten, geben Sie unter «Publizierende Stelle» «Einwohnergemeinde Vechigen» ein. Damit erhalten Sie alle Publikationen, welche die Gemeinde Vechigen publiziert. Weiter wird empfohlen, einen zeitlichen Filter zu setzen (z.B. «letzte sieben Tage»), um die Meldungen überschaubar zu halten.

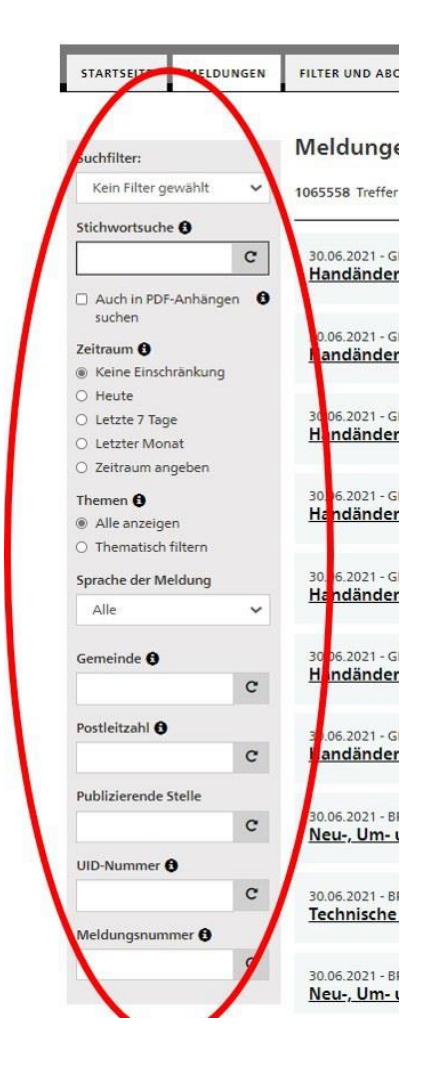

5. Speichern Sie diese Einstellung. Damit erscheint diese (letzte) Maske:Geben Sie nun eine Bezeichnung für Ihr Abo ein und setzen Sie bei «Abonnieren» ein Häkchen.Mit dem Speichern haben Sie ein Suchabo eingerichtet.

| Bitte geben Sie Ihrem Suchfilter einer | Namen. Sie können diesen Suchfilter anschlies | send unter "FILTER UND ABO" verwalten u | und jederzeit wieder ausführen. |
|----------------------------------------|-----------------------------------------------|-----------------------------------------|---------------------------------|
| Name                                   |                                               |                                         |                                 |
| Wochenabo amtliche Publikationer       | Gemeinde Vechigen                             |                                         |                                 |
| Abonnieren                             |                                               |                                         |                                 |
|                                        |                                               |                                         |                                 |